# DCN Financiamiento Oportuno

### ¿COMO CREAR UNA CUENTA

EN TU PORTAL DE CLIENTES?

**Registrate en solo 5 sencillos pasos** 

### Ingresa al portal de clientes

<u> https://clientes.portafoliodenegocios.com.mx/</u>

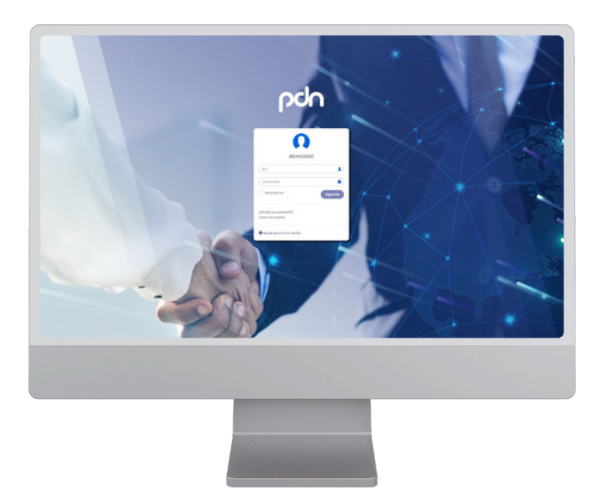

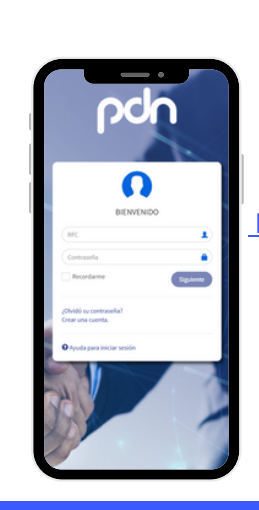

También puedes entrar desde nuestro sitio oficial: https://www.portafoliodenegocios.com.mx/ En el apartado de "Clientes".

#### Dar clic en "Crear una cuenta"

Posteriormente, te pedirá ingresar:

- Tu RFC
- Correo electrónico

| Proporcione un correo y RFC que sera asociado a la cuenta |         |
|-----------------------------------------------------------|---------|
| aramer@ndul.com.mJ                                        |         |
| Caramos@pont.com.my                                       | •       |
| Cancelar                                                  | Validar |
|                                                           |         |

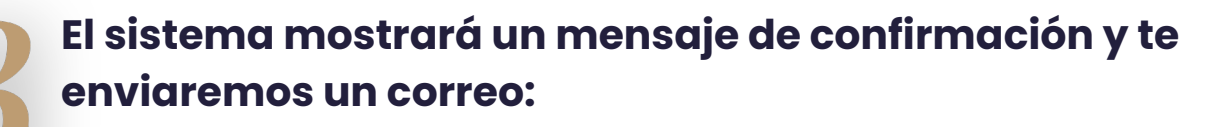

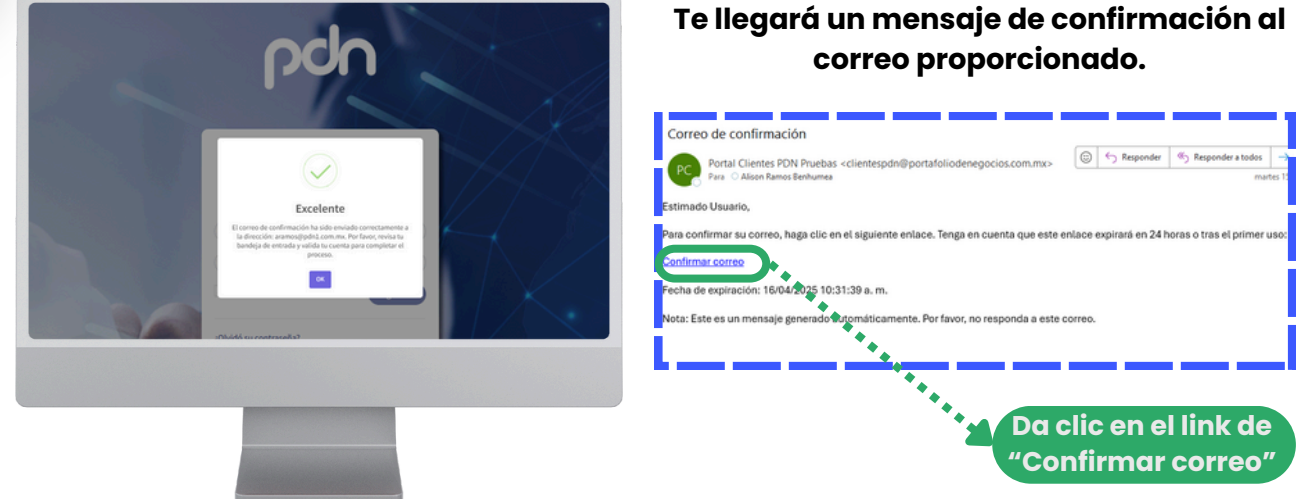

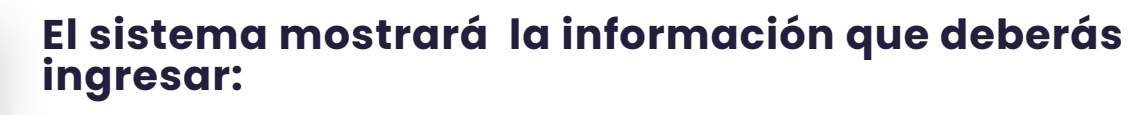

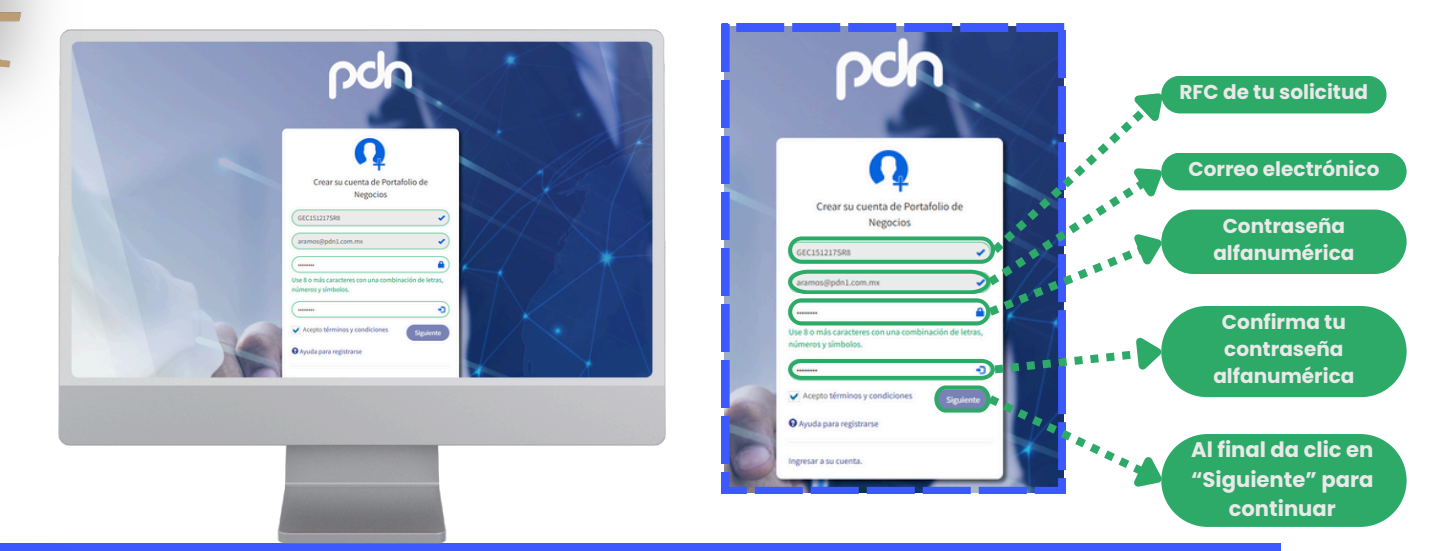

#### El sistema mostrará un formulario donde deberás agregar la siguiente información:

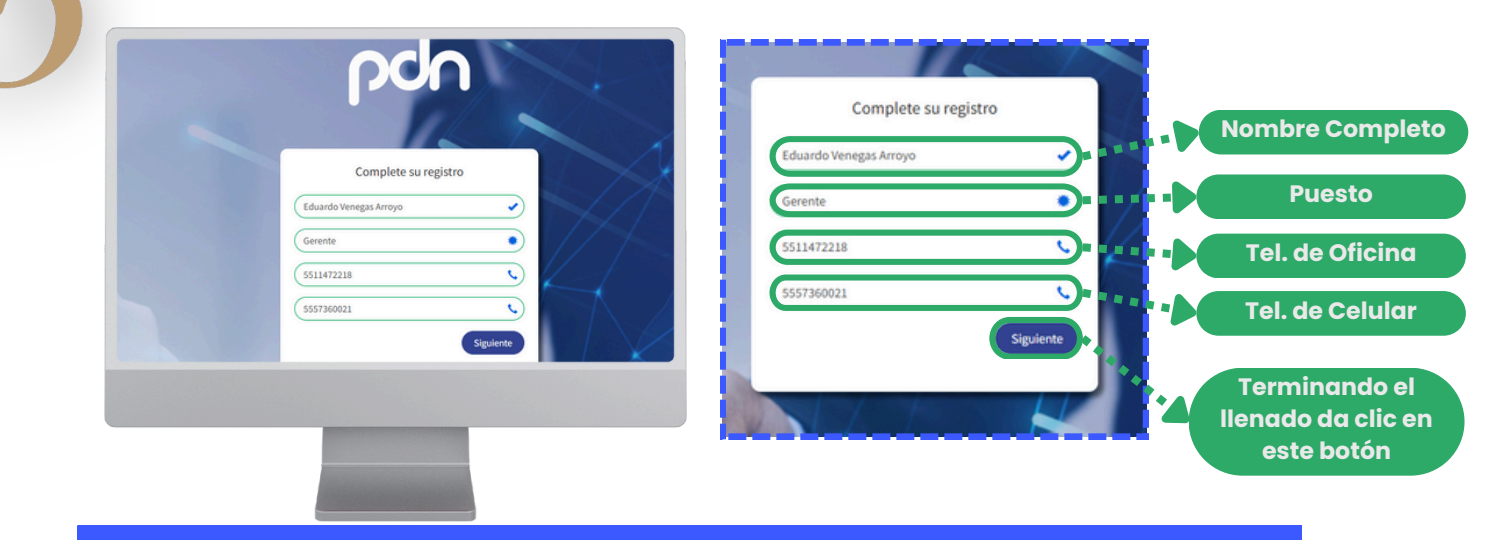

# ¡Listo!

### El sistema mostrará un mensaje indicando que tu registro se creó con éxito

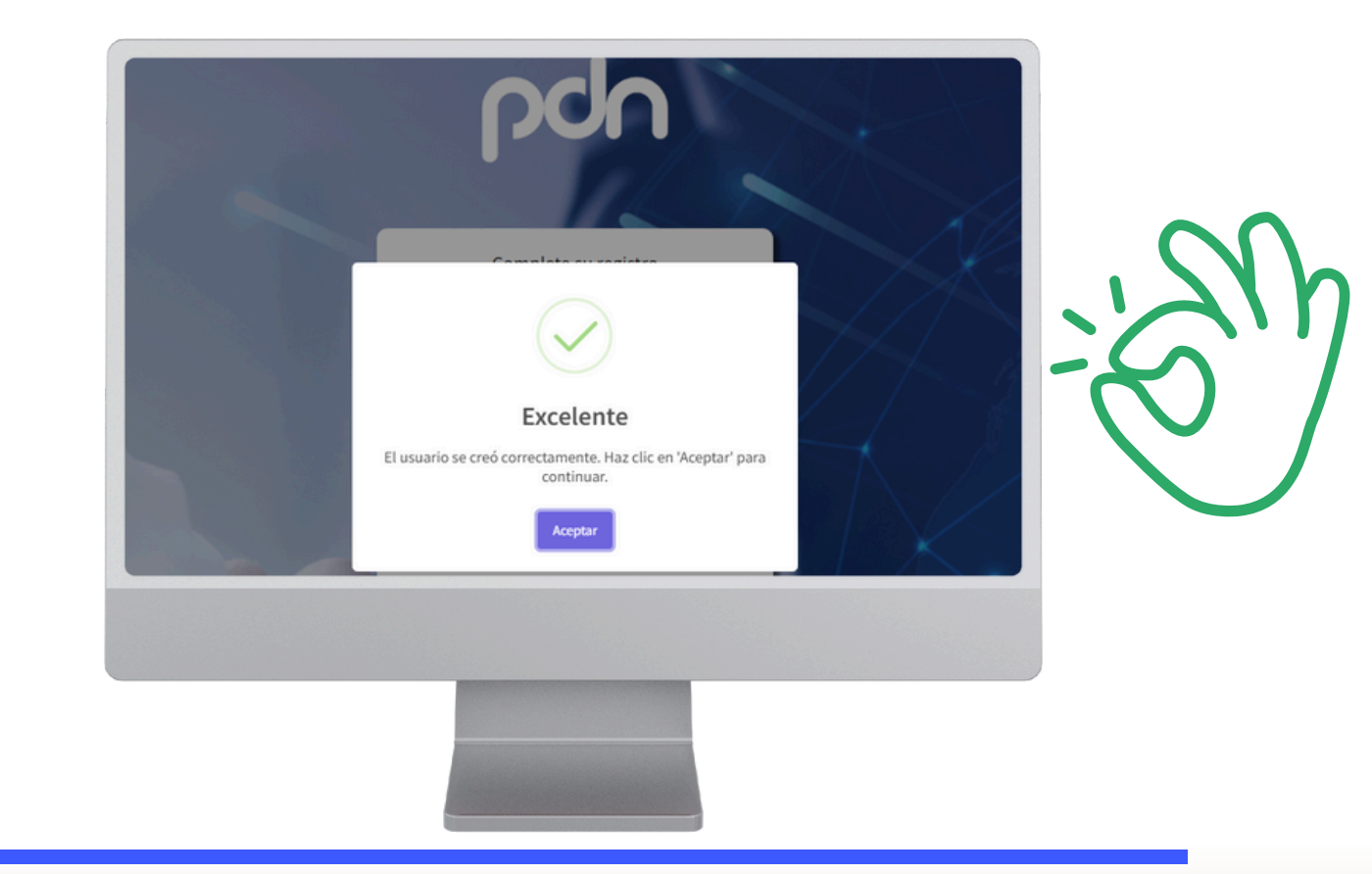

## Si necesitas ayuda, estamos para servirte a través de nuestras vías de contacto:

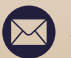

🖂 soporte.clientes@pdn1.com.mx

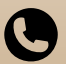

**(55)** 9149 1900 Ext.2063 / 1921

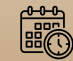

L-V de 09:30 a 19:30 hrs.

Queremos verte Crecer